## 截取螢幕畫面與縮網址

最簡單的方法 最簡單的方法 最簡單的方法

## Alt+Print Screen :

先按鍵盤上的 Alt 按鍵,接著按 Print Screen

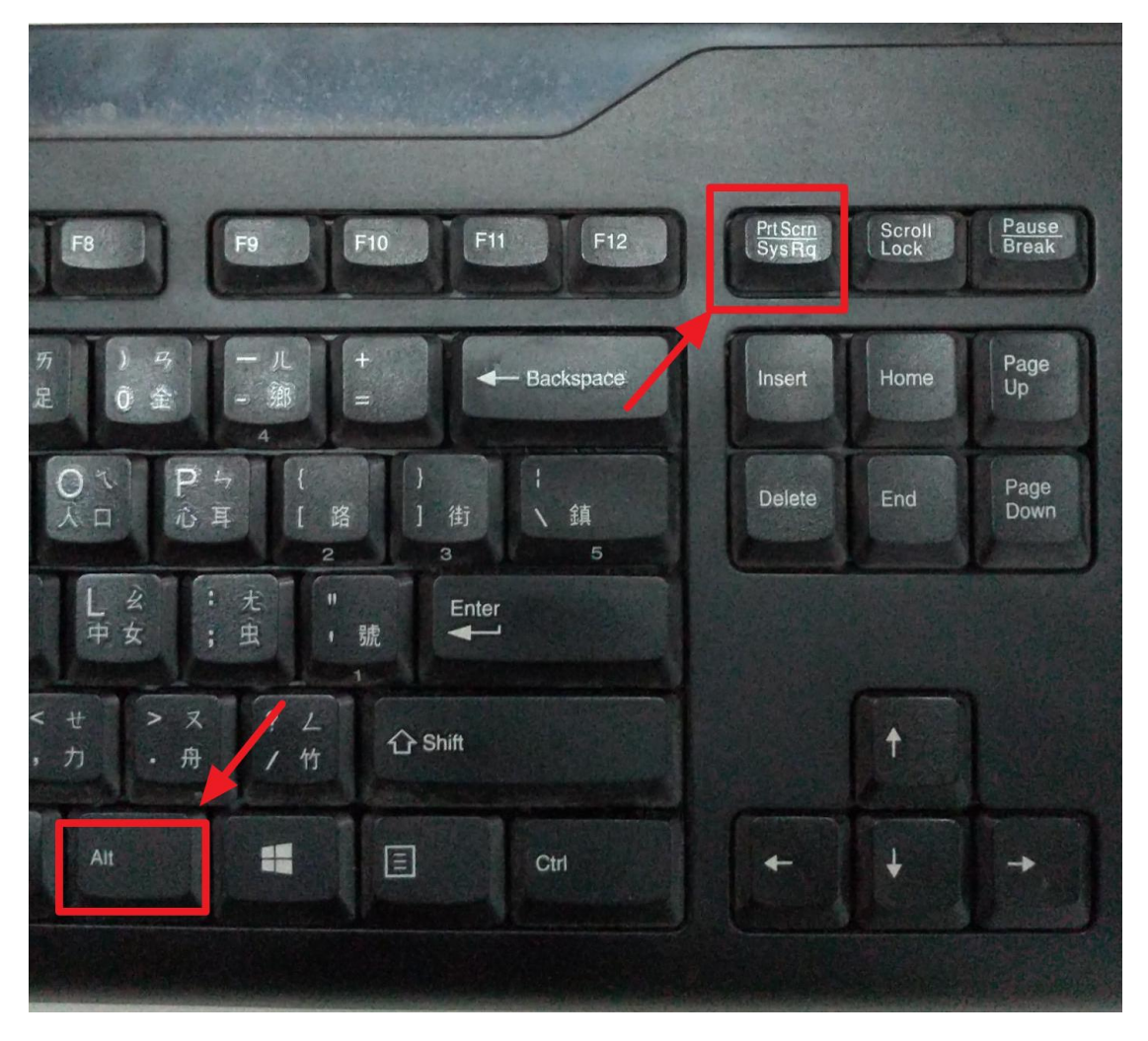

# 打開 Word 程式 滑鼠右鍵貼上

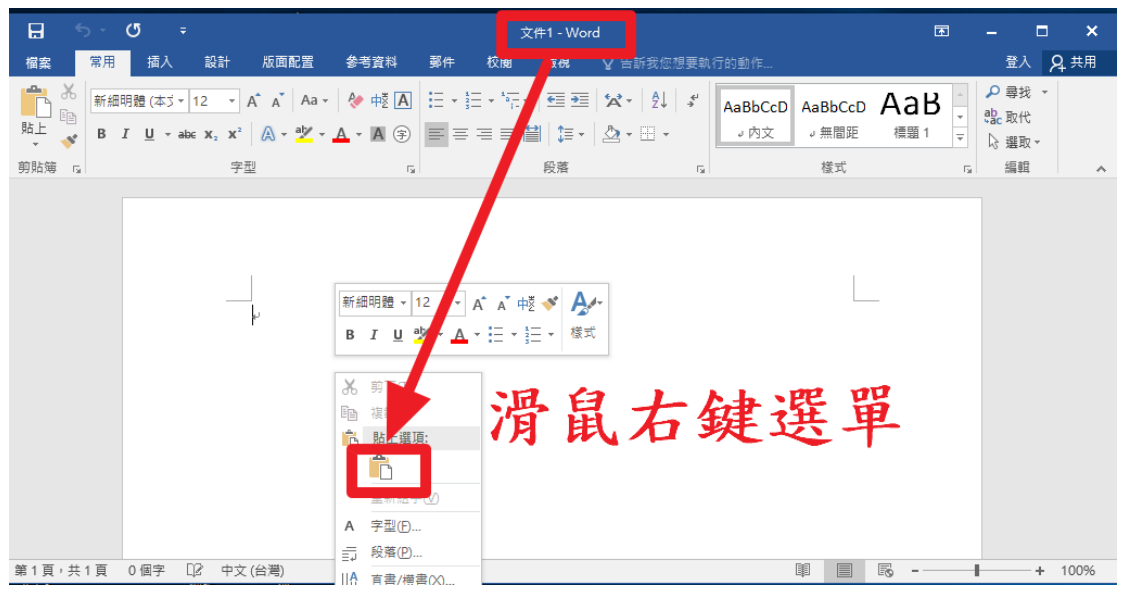

### 打開小畫家 貼上 🧭 l 🔒 🔁 🧲 未命名 - 小畫家 檔案 ¥ 前下 ☑ 裁剪 🧪 🚸 A 🖵 調整大小 9 複貨 色 彩2 筆 刷▼ 타 選 大 🥒 🖋 🔍 旋轉▼ 影像 1 貼上(P) 工具 形狀 ■ 貼上來源(F) 貼上 (Ctrl+V) 貼上剪貼簿的內容。

### 一、如何截取電腦畫面-Snipaste 軟體(專業使用)

### 1、到阿榮福利味下載 Snipaste 軟體到桌面

https://www.azofreeware.com/2016/10/snipaste.html

| .5 Beta 免疫研中文 × +                                                                                                    |                                                                                                    |
|----------------------------------------------------------------------------------------------------|----------------------------------------------------------------------------------------------------|
| <ul> <li>▲ azofreeware.com/2016/10/snipaste.html</li> <li>■ 時間</li> <li>■ 時間</li> <li>■ 日本</li> <li>● 日本</li> <li>● 日本</li> <l< th=""><th>scratch 🧕 9GAG - Go Fun Yo.</th></l<></ul>                                                                                                    | scratch 🧕 9GAG - Go Fun Yo.                                                                                                   |
| <b>阿益福利時 ◎ ○</b> [常見問題] (熱門下載] ( <b>村貴軟體</b> ] (軟體分類) (新進軟體) [刊登書告] ( <b>切來非論意</b> )<br>福利成有限公司 ( 台灣軟體代理商 電線軟體 軟體購買 開立電子發票 12/功時出置 LINE客服<br>(限時免費) ApowerREC - 電磁磁電頻影軟體 取代Bandicam (2020.04.18止)                                                                                                    | 法律顧問:立勤國際法律事務<br>費律師<br>「加盟」分字 許哲影和其他<br>アレッジーを認知<br>アレッジーを認知                                                                 |
| 2020-04-13<br>Snipaste 2.3.5 Beta 会安裝中文版 - 簡單好用的螢墓擷                                                                                                    | 阿榮福利味商店街 <sup>全年9</sup><br>搜尋                                                                                                 |
| 圖軟體                                                                                                    | <ul> <li>1系統工具(498)</li> <li>11系統檢測(61)</li> </ul>                                                                            |
|                                                                                                    | <ul> <li>1.2 優化調校(73)</li> <li>1.3 管理操作(362)</li> <li>2 綱際振路(410)</li> </ul>                                                  |
|                                                                                                    | <ul> <li>2.1 湯輿器相関(410)</li> <li>2.1 湯輿器相関(61)</li> <li>2.2 檔案傳輸(81)</li> <li>2.3 網路工具(141)</li> <li>2.4 間計工具(141)</li> </ul> |
| ▲ Honory<br>■ magnetize<br>■ magnetize<br>■ mag | <ul> <li>2.4 架站工具(28)</li> <li>2.5 即時傳訊(46)</li> <li>2.6 瀏覽器(44)</li> <li>2.7 瀏覽器外掛(23)</li> </ul>                            |
| 이 이야기들이 22(54/54/21 YF- 45%) 전 12(54/54/21 YF- 45%) 전 12(54/54/21 YF- 45%) 전 12(54/54/21 YF- 45%) 전 12(54/54/21 YF- 45%) 전 12(54/54/21 YF- 45%) 전 12(54/54/21 YF- 45%) 전 12(54/54/21 YF- 45%) 전 12(54/54/21 YF- 45%) 전 12(54/54/21 YF- 45%) 전 12(54/54/21 YF- 45%) 전 12(54/54/21 YF- 45%) 전 12(54/54/21 YF- 45\%) 전 12(54/54/21 YF- 45\%) O 12(54/54/21 YF- 45\%) O 12(54/54/21 YF- 45\%) O 12(54/54/21 FF- 45\%) O 12(54/54/21 FF- 45\%) O 12(54/54/210                                                                                                    | <ul> <li>3 多煤體(405)</li> <li>3.1 影片相關(171)</li> <li>3.2 音樂相關(85)</li> <li>2.2 层片工具(145)</li> </ul>                            |
|                                                                                                    | <ul> <li>3.4 光碟相關(40)</li> <li>4 檔案工具(269)</li> <li>4.1 檔案管理(214)</li> </ul>                                                  |
| 總單好用的螢毒攝圖軟體 - Snipaste,按快速證 [F1] 後再移動游標款可以抓圖,不像傳统的摄<br>配具是要先選擇要攝取的目標是視會還是短形,才能夠進行下一步,更好用的是可以直接在攝<br>動的圖片上標記,有馬賽克、短形、圖形、範頭、文字…等標記。(阿榮)(下載)                                                                                                    | <ul> <li>4.2 文書編輯(55)</li> <li>5 安全與碼私(123)</li> <li>5.1 安全防護(65)</li> </ul>                                                  |
| 官方 <mark>E</mark> 站: Snipaste<br>軟體 頓: 免費軟體<br>介面語 <mark>:</mark> 繁體中文(含多國語系)                                                                                                    | <ul> <li>5.2 密碼管理(40)</li> <li>5.3 防毒軟體(18)</li> <li>6 其他(178)</li> <li>6 1 手瓅相關(41)</li> </ul>                               |
| 系統需3、Windows 10/8 x/7/Vista/XP (32及64位元)<br>開建字: vipaste portable<br>Snipaster commole but powerful snipping tool, and also allows you to pin the screenshot back                                                                                                    | <ul> <li>6.2 驅動程式(8)</li> <li>6.3 手提電腦(11)</li> <li>6.4 記帳工具(9)</li> </ul>                                                    |
| onto the scrue. Download and open the program, then press F1 to start a screenshot, choose<br>'Copy to clipboard', then press F3 to paste it as a floating window. That's it!                                                                                                    | <ul> <li>6.5 軸入法(13)</li> <li>6.6 遊戲(31)</li> <li>6.7 教育學習(37)</li> </ul>                                                     |
| 下載連結→[按此下載免安裝中文版]                                                                                                    | <ul> <li>6.8 行事曆(10)</li> <li>6.9 程式開發(22)</li> <li>7 還沒分類(83)</li> </ul>                                                     |

| ■上-頁 [阿榮福利味] [不會下載] [通知無法下載] [熱門免費軟體]                     | [解壓             |
|-----------------------------------------------------------|-----------------|
|                                                           | 一阿勞             |
| 軟體下載說明(檔案解壓縮密碼:azo)                                       | ×PI             |
| 步驟一、請點選「按此下載」連結前往阿榮推薦的主力載點頁面。                             | PDF             |
| 少虢二、荆进进八戟荆月间段,拟制教学泪小即可元度下载。                               |                 |
| 按此下載、126 MD (13 280 785 位元组)                              | ж <b>В</b> ;    |
| $_{_{_{13,20}}}$ (13,209,705 位) (約)                       | Tran            |
| 准田 把FF · [sondenses] D/FGA]                               | iOS1            |
|                                                           |                 |
| 檔案名稱:SnipastePortable64_2.3.5_azo.exe                     | ЖB;             |
| 檔案校驗:b7340dfaf56f56c80b50f2adb3540f2f5e37fe50             | 戲翁              |
|                                                           |                 |
| ┌─年度最受歡迎免費軟體────────────────────────────────────          | <u>א  </u> ר אי |
| 第 01 名:格式工廠 FormatFactory (點關次數: 559,178 ) 進站時間: 2008.10  | 編輯              |
| 第02名: MegaDownloader (點開次數: 436,186) 進站時間: 2013.05        |                 |
| 第03名:萬能驅動助理 WanDry (e驅動) (點閉次數: 302,158) 進站時間: 2011.01    | <b>※</b> M      |
| 第04名:CrystalDiskInfo (                                    | 軟體              |
| <b>第05名:按键指挥(點間次數:222.779)</b> 谁站時間:2013.04               |                 |
| 第06名: [白馬下載器] MiPony (點閣次數: 219.372) 進站時間: 2010.04        | ×iT             |
| 第 07 名:Locale Emulator ( 點間 次數:185,941 ) 淮站時間:2014.05     | - 機仿            |
| 第08名: PotPlayer (點間次數: 182.183) 淮站時間: 2008.12             |                 |
| 第 09 名: Teamviewer Portable (點閉次數: 157,956) 進站時間: 2007.11 | <b>%G</b>       |
| 第10名:CPU-Z〈點閣次數:156.032〉進站時間:2006.10                      |                 |
| 第11名:WinRAR《點開次數:149.524》進动時間:2013.03                     | <b>%G</b>       |
| 第12名:CCleaner(點開次數:118,179) 進站時間:2006.10                  | 體               |
|                                                           | 11              |

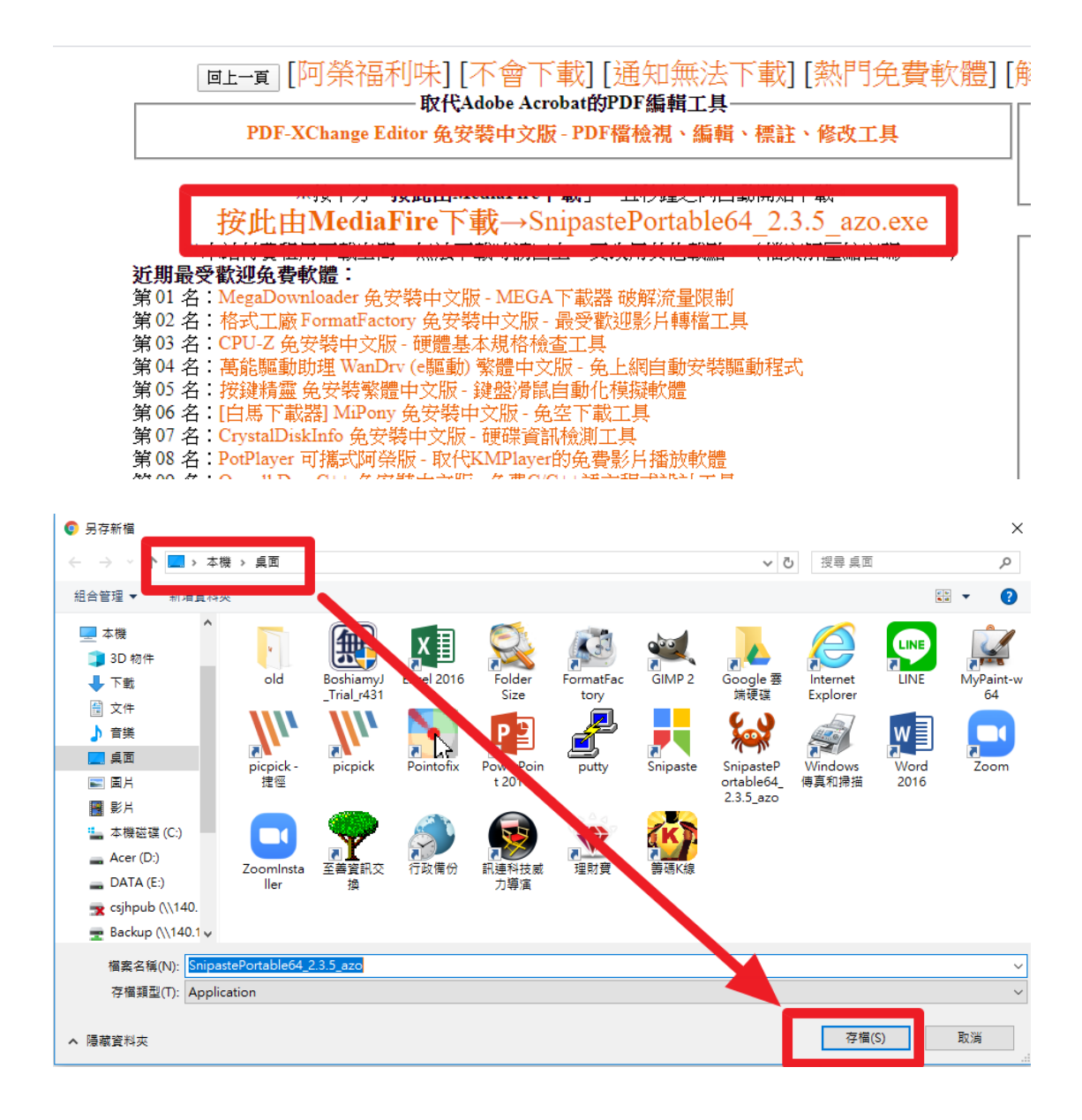

2、解壓縮 Snipaste 軟體並且執行

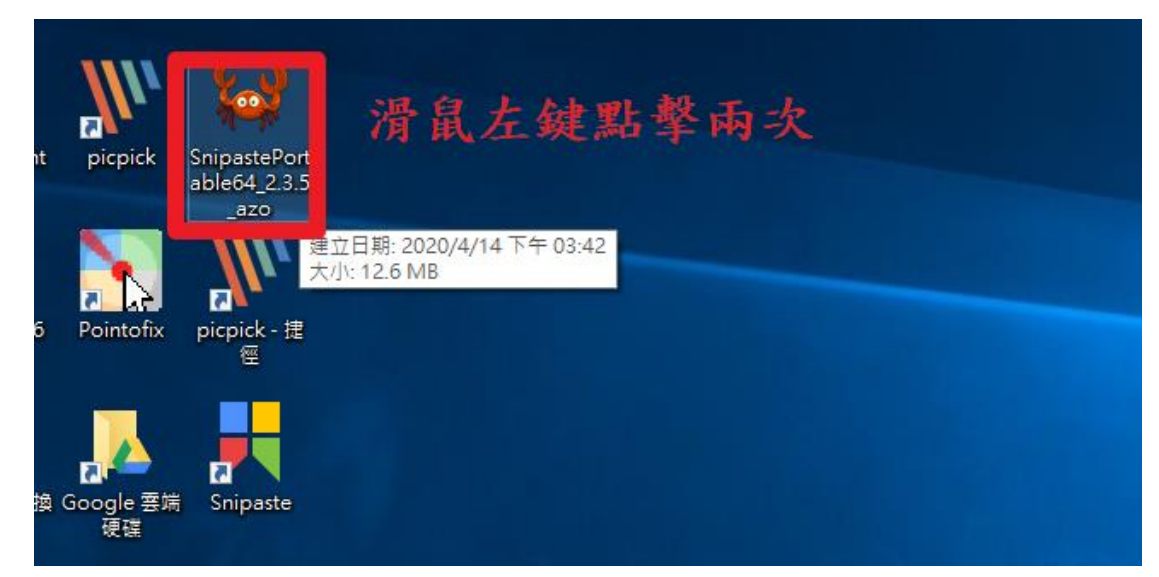

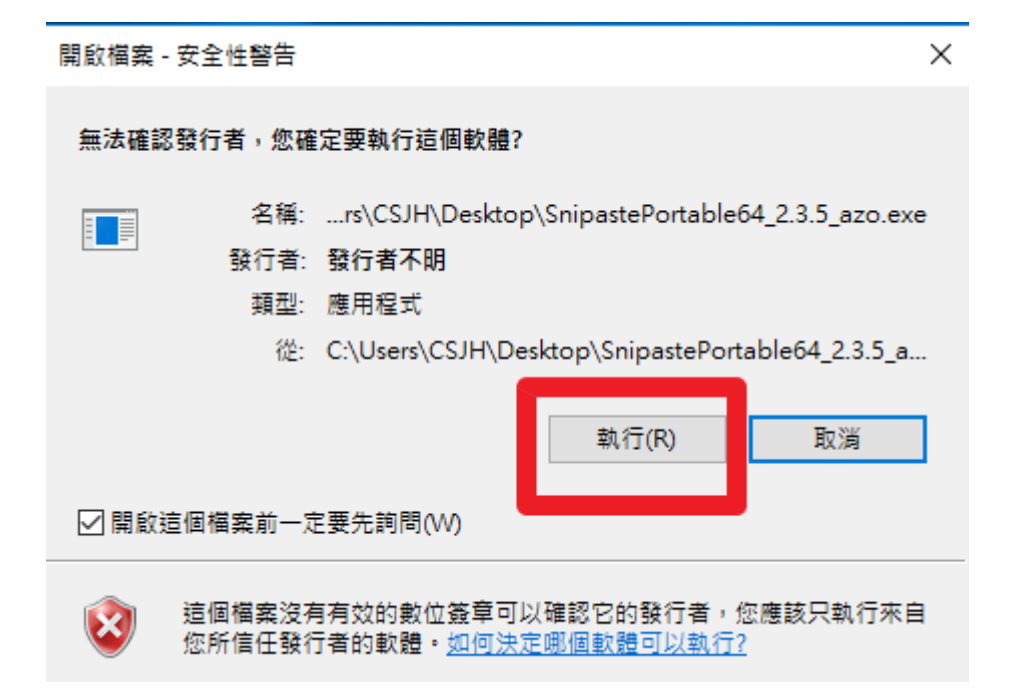

🙀 阿榮福利味 - 免費軟體下載 - azofreeware.com

| 阿榮福利味 | <ul> <li>         ・優賀免費軟體         ・提倡軟體自由         ・提倡軟體自由         ・         ・         ・</li></ul> | < |
|-------|---------------------------------------------------------------------------------------------------|---|
|       | 目標資料夾(D) C:\Users\CSJH\Desktop                                                                    |   |
|       |                                                                                                   |   |
|       | 解壓縮 取消                                                                                            |   |

 $\times$ 

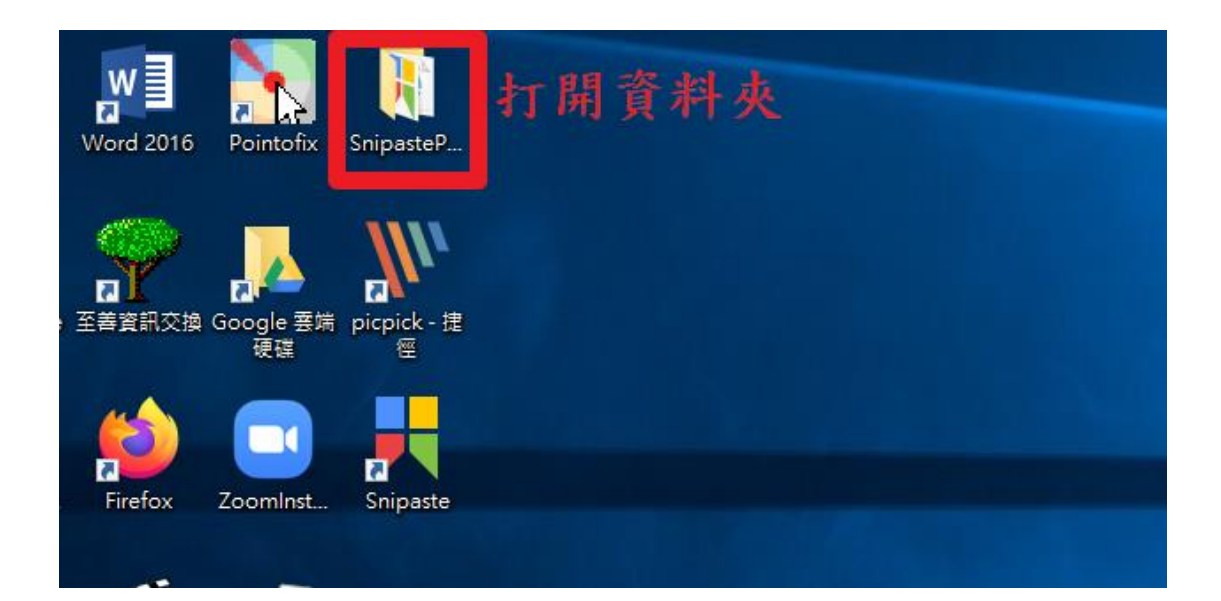

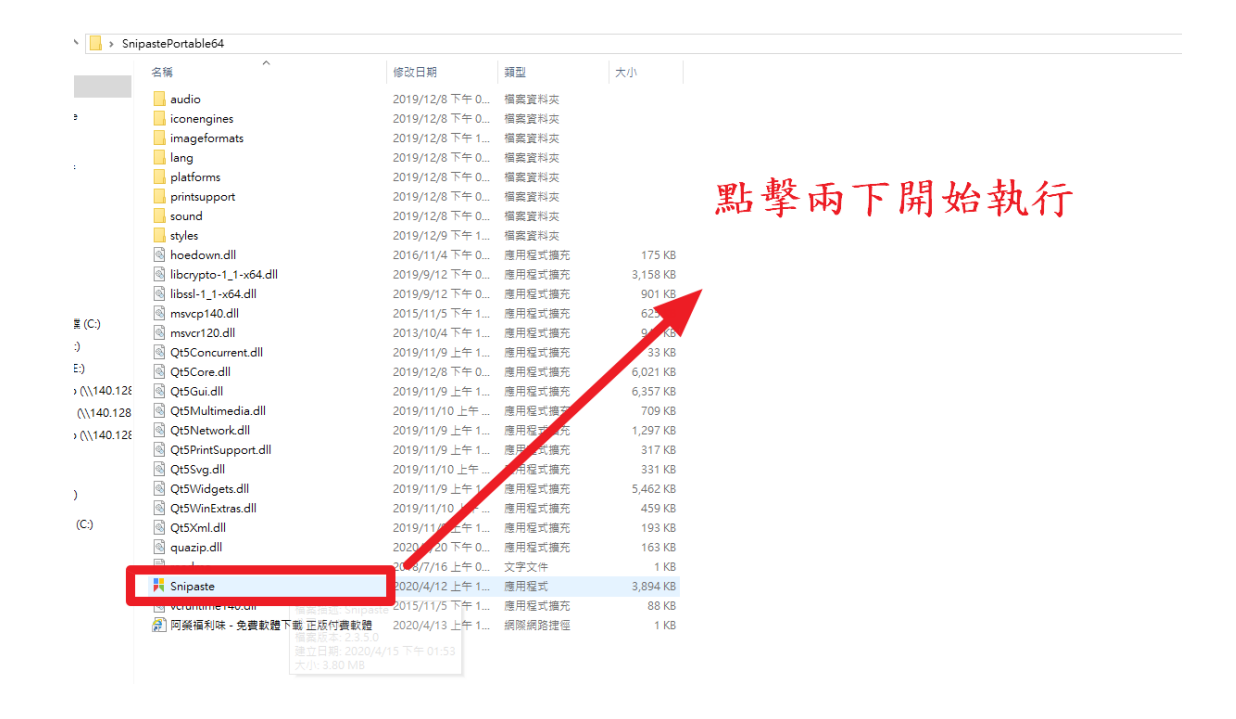

3、請按F1 鍵選取區塊截圖

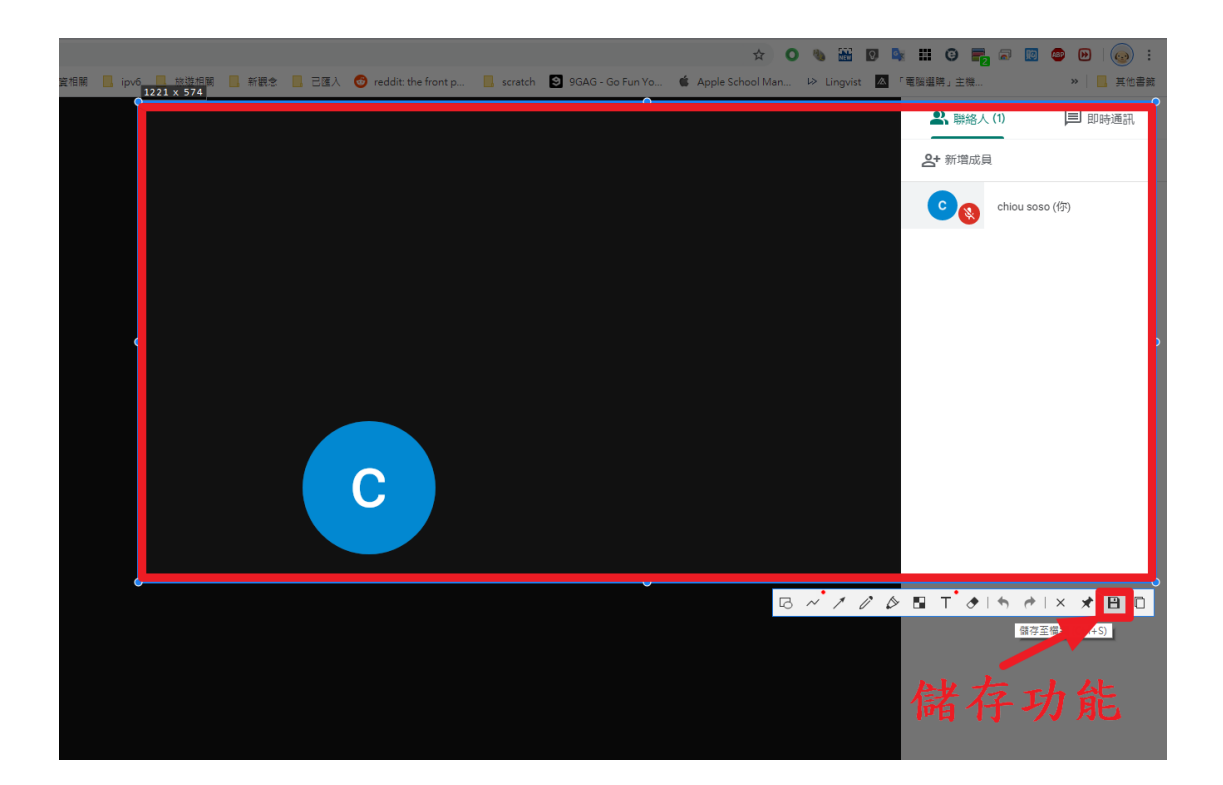

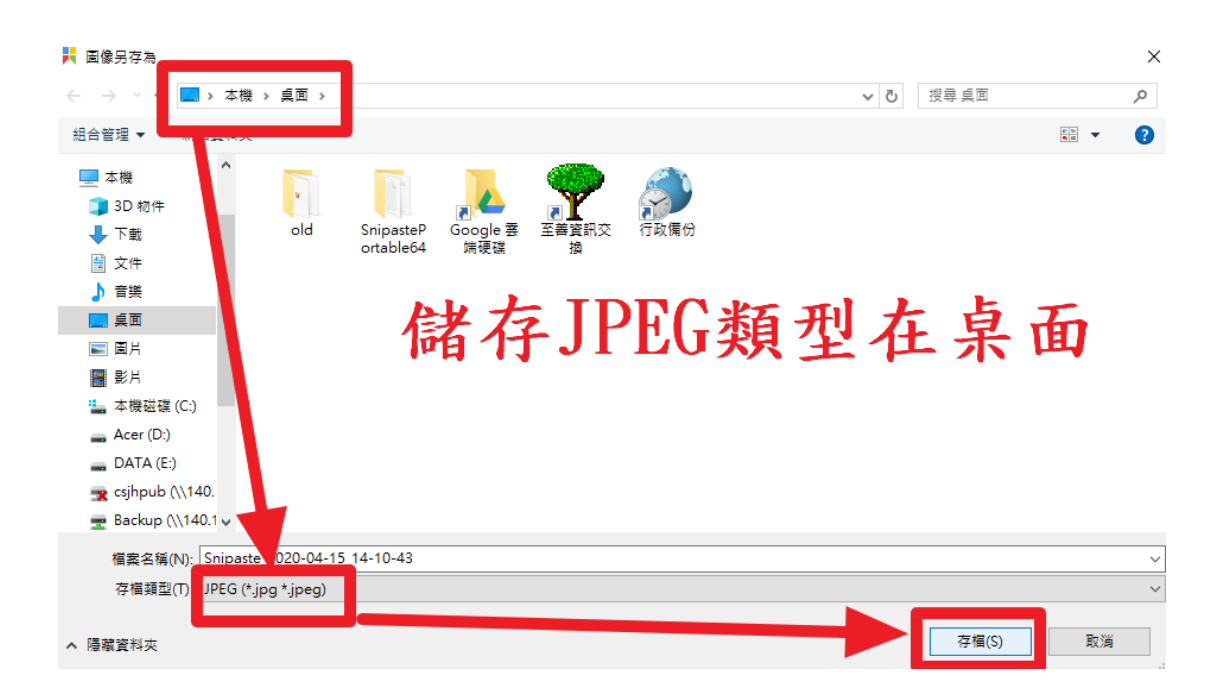

### 二、如何縮網址與產生 QR Code(專業使用)

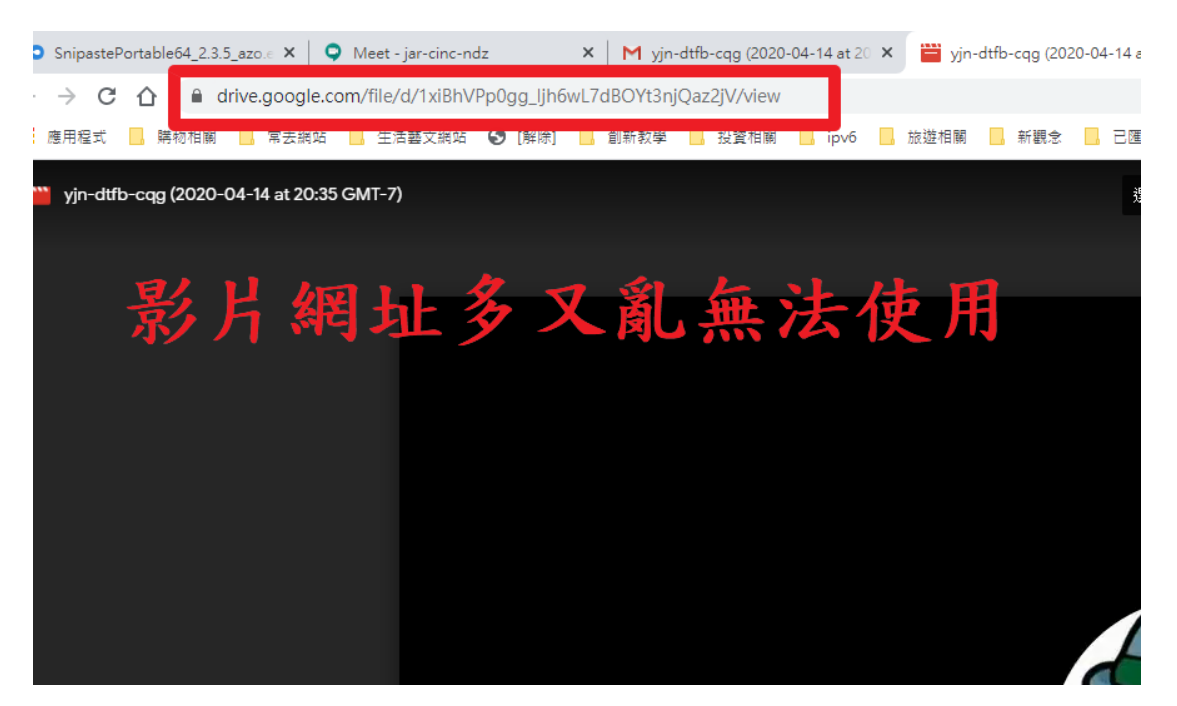

### 1、到 tinyurl 官方網站

https://tinyurl.com/

# TinyURL

Making over a billion long URLs usable! Serving billions of redirects per month.

#### <u>Home</u>

Button Redirection Preview Feature<sup>COOI!</sup> Link to Us! Terms of use Articles

**Example** 

Make Toolbar

Contact Us!

### Welcome to TinyURL!™

Are you sick of posting URLs in emails only to have it break when sent causing the recipient email postings and never expires.

### An example

#### Turn this URL:

http://www.amazon.com/Kindle-Wireless-Reading-Display-Globally/dp/B003FSUDM4/ref=amb\_link\_353259562\_2? pf\_rd\_m=ATVPDKIKX0DER&pf\_rd\_s=center-10&pf\_rd\_r=11EYKTN682A79T370AM3&pf\_rd\_t=201&pf\_rd\_p=1270 985982&pf\_rd\_i=B002Y27P3M

into this TinyURL:

http://tinyurl.com/KindleWireless

Which one would you rather cut and paste into your browser? That's the power of TinyURL!

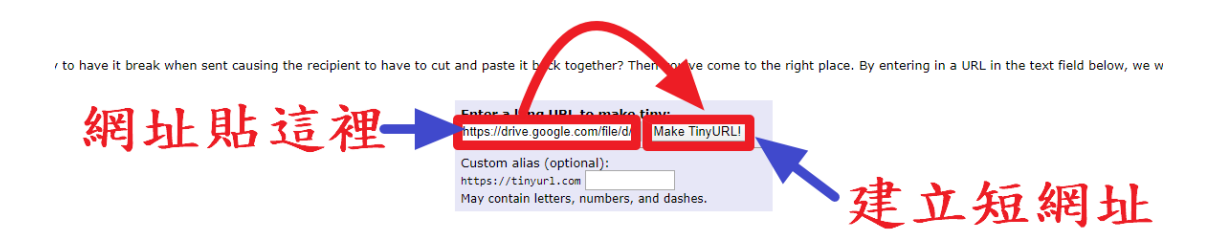

ess-Reading-Display-1k\_353259562\_2? :enter-3&pf rd t=201&pf rd p=1270

#### **TinyURL** Making over a billion long URLs usable! Serving billions of redirects per month. Home TinyURL was created! 原來的長網址 <u>Example</u> <u>Make Toolbar</u> <u>Button</u> https://drive.google.com/file/d/1xiBhVPp0gg\_Ijh6wL7dBOY t3njQaz2jV/view **Redirection** <u>Preview</u> <u>Feature</u>cool! has a length of 70 characters and resulted in the following TinyURL which has a length of 28 characters: https://tinyurl.com/yx2oo7qa Link to Us! [Open in new window] [Copy to clipboard] Terms of use with a preview TinyURL: 短網址 Articles https://preview.tinyurl.com/yx2oo7qa Contact Us! [Open in new window] How to copy and paste the TinyURL: To copy the TinyURL to your clipboard, right click the link under the TinyUR. menu of the program you are using.

### 3、到 QuickMark 網站

http://www.quickmark.com.tw/cht/qrcode-datamatrix-generator/

| Q,                                               | <b>vick</b> MARK                         |                                       | 首           | <mark>ा∎ at 4,795</mark><br>頁 │ 製作條碼 │ 彩色 OR │ 軟體下載 |
|--------------------------------------------------|------------------------------------------|---------------------------------------|-------------|-----------------------------------------------------|
| 免費 QR C                                          | ode 產生器                                  |                                       |             |                                                     |
|                                                  | Quick Code Data Martix                   | 中國移動規格 進階設定                           |             |                                                     |
| 網頁<br>③ 網頁網址<br>④ 網頁書籤                           | 通訊錄<br>● ▲ 聯紹人 (vCard)<br>▲ 聯紹人 (meCard) | 簡訊、電子郵件<br>【 電話號碼<br>【 簡訊傳送<br>図 電子郵件 | 安全加密<br>「加密 | 其他<br>■ 文字<br>■ 魔法拼圖<br>♀ 地理資訊                      |
| D QUIERMARK COLOR<br>聰明、漂亮、可分析 EJQR Code<br>了解更多 |                                          |                                       |             |                                                     |

4、產生 QR code 圖片

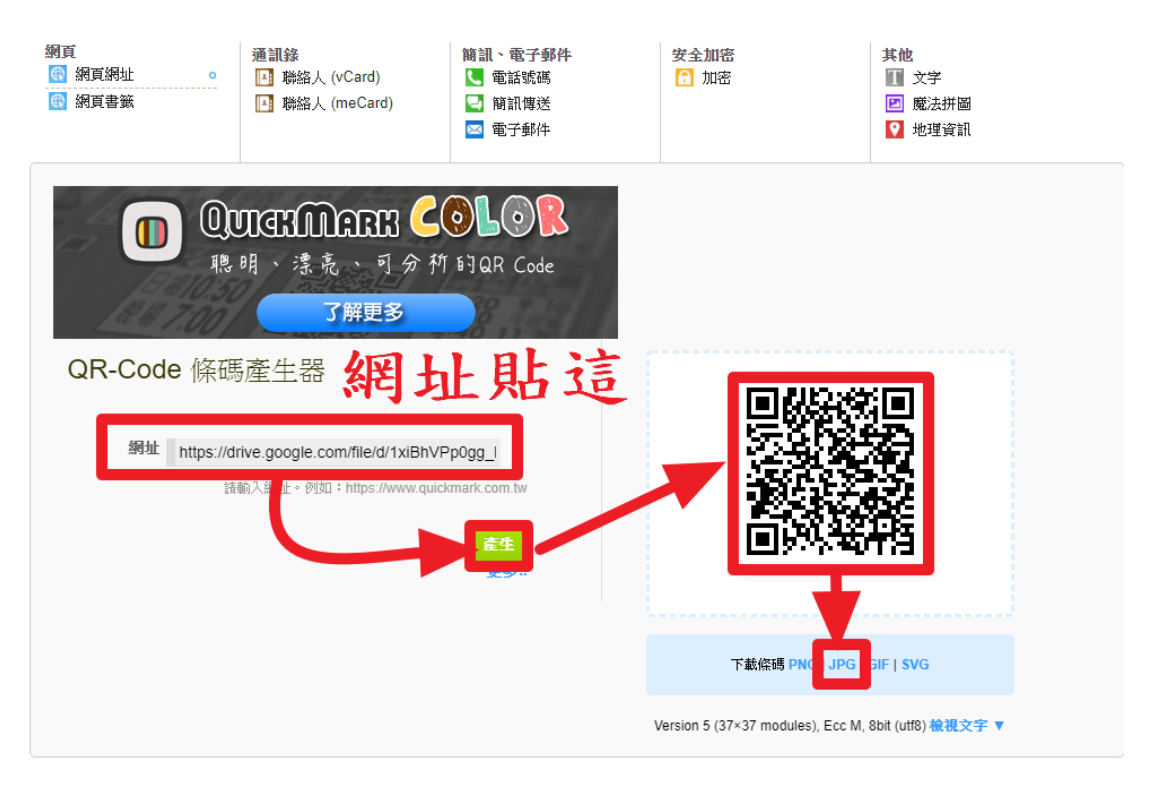

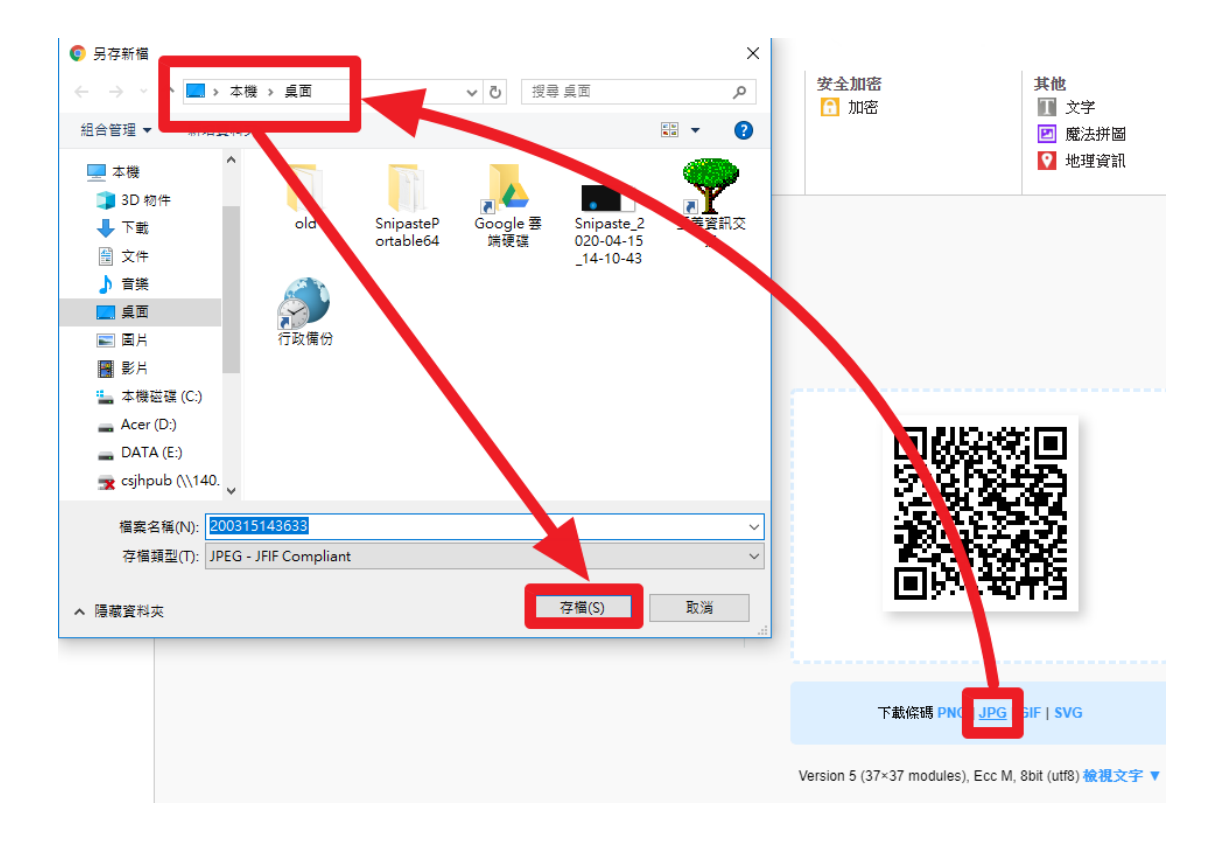